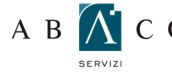

Prima di procedere alla configurazione assicurati di aver installato il certificato SSL come indicato nella guida: GUIDA PER L'INSTALLAZIONE DEL CERTIFICATO SSL.

Per procedere alla configurazione, apri Outlook 2007 e seleziona dal menu principale la voce "Strumenti"

Dal menu "Strumenti" clicca su "Account di posta elettronica" (ATTENZIONE! Se già disponi di un account, per modificarlo seleziona "Impostazioni account" dal menù "Strumenti". Nella scheda "Posta elettronica" seleziona l'account, e fai click su Cambia. Segui quindi le indicazioni a partire dal punto 7)

Seleziona "Aggiungi un nuovo account di posta elettronica esistenti" e clicca su "Avanti"

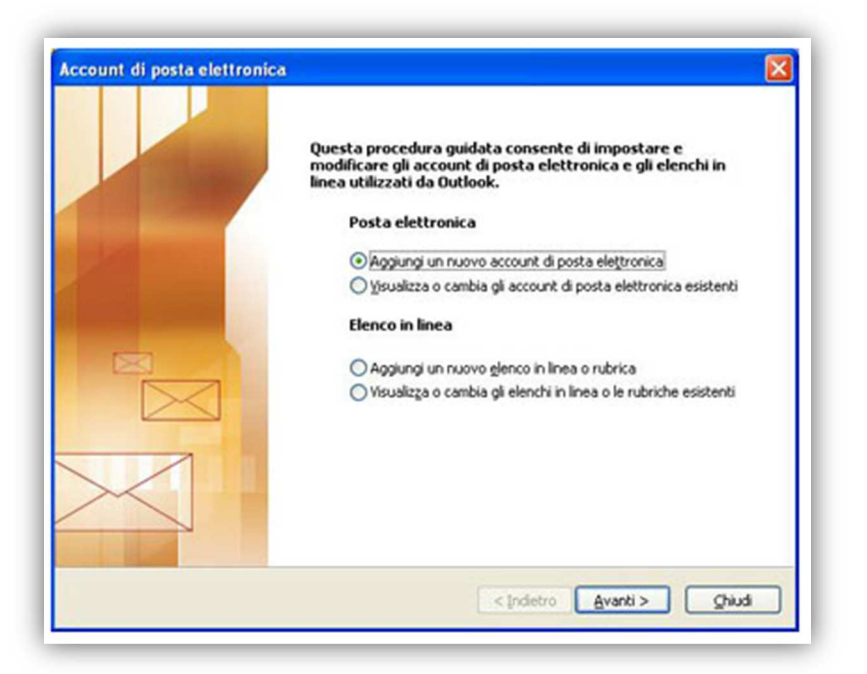

Seleziona il tipo di Server corretto: "Microsoft Exchange, POP3, IMAP o HTTP" e clicca su "Avanti"

| Scegliere | il servizio di posta elettronica                                                                                                    |
|-----------|----------------------------------------------------------------------------------------------------|
| (         | Microsoft Exchange, POP3, IMAP o HTTP                                                                                                    |
|           | Connetti a un account di posta elettronica disponibile presso il provider di servizi<br>Internet (ISP) o nel server di Microsoft Exchange dell'organizzazione. |
| (         | Altro                                                                                                    |
|           | Connetti a uno dei tipi di server indicati di seguito.                                                                                                    |
|           |                                                                                                    |
|           |                                                                                                    |
|           |                                                                                                    |

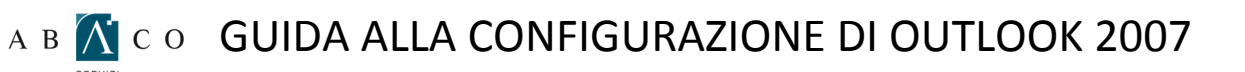

Seleziona "Configura manualmente le impostazioni del server o tipi di server aggiuntivi" e clicca su "Avanti"

Aggiunta nuovo account di posta elettronica

Configurazione automatica account

Nome:

Esemplo: Raffaella Bonaldi

Indrizzo di posta elettronica:

Esemplo: Bonaldi@contoso.com

Password:

Digitare la password fornita dal provider di servizi Internet.

Inderro avanti Digitare la password fornita dal provider di servizi Internet.

Seleziona "Configura manualmente le impostazioni del server o tipi di server aggiuntivi" e clicca su "Avanti"

| giunta nuo  | vo account di posta elettronica                                                                                             |       |
|-------------|----------------------------------------------------------------------------------------------------|-------|
| Scegliere i | servizio di posta elettronica                                                                                               |       |
| 0           | Posta elettronica Internet                                                                                                  |       |
|             | Connetti al server POP, IMAP o HTTP per inviare e ricevere messaggi di posta elettronica.                                   |       |
| C           | Microsoft Exchange                                                                                                    |       |
|             | Connetti a Microsoft Exchange per accedere alla posta elettronica, al calendario, ai contatti, ai fax e ai messaggi vocali. |       |
| C           | Altro                                                                                                    |       |
|             | Connetti a uno dei tipi di server indicati di seguito.                                                                      |       |
|             | Servizio Outlook Mobile (SMS)                                                                                               |       |
|             |                                                                                                    |       |
|             |                                                                                                    |       |
|             | < Indietro Avanti > Ar                                                                                                    | nnull |

## A B 🕂 C O GUIDA ALLA CONFIGURAZIONE DI OUTLOOK 2007

7

Inserisci nel campo "nome" il nome dell'agenzia seguito dal network (Gabetti). Nel campo "indirizzo di posta elettronica" l'indirizzo email completo. Nel menù a tendina "Tipo di account" seleziona "POP3". Nel campo "server di posta in arrivo" inserisci pop3.gabetti.it . Nel campo "Server posta in uscita (SMTP)" inserisci smtpauth.gabetti.it. Nel campo "Nome utente" l'indirizzo email completo. Nel campo "password" inserisci la password della posta elettronica. Dopo aver inserito la password, ricordati di selezionare "Memorizza password", quindi clicca "Altre Impostazioni"

| Tutte le seguenti imposta:                                                          | tioni sono necessarie per il fun | zionamento dell'account di posta elettronica.                                                                                                    |
|-------------------------------------------------------------------------------------|----------------------------------|----------------------------------------------------------------------------------------------------|
| Informazioni utente<br>Nome:<br>Indirizzo posta elettronica:<br>Informazioni server |                                  | Prova impostazioni account<br>Dopo aver immesso le informazioni richieste, è<br>consigliabile provare l'account scegliendo il pulsante i<br>basso. È necessaria la connessione di rete. |
| Tipo account:                                                                       | POP3                             | Prova importations account and                                                                                                    |
| Server posta in arrivo:                                                             | pop3.gabetti.it                  |                                                                                                    |
| Server posta in uscita (SMTP):                                                      | smtpauth.gabetti.                | t                                                                                                    |
| Informazioni accesso                                                                |                                  |                                                                                                    |
| Nome utente:                                                                        |                                  |                                                                                                    |
| Password:                                                                           |                                  |                                                                                                    |
| ™M                                                                                  | emorizza password                |                                                                                                    |
| Richiedi accesso con autenti<br>(SPA)                                               | cazione password di protezion    | Altre inpostazioni                                                                                                    |

Seleziona la scheda "Server della posta in uscita". Spunta le voci "Il server della posta in uscita (SMTP) richiede l'autenticazione" e "Utilizza le stesse credenziali del server della posta in arrivo".

| enerale Server della   | a posta in uscita   | Connessione        | Impostazioni avanzate |
|------------------------|---------------------|--------------------|-----------------------|
| 🛛 Il server della post | a in uscita (SMTP)  | ) richiede l'aute  | nticazione            |
| 📀 Utilizza le stess    | e impostazioni de   | l server della p   | osta in arrivo        |
| 🔘 Accedi con           |                     |                    |                       |
| Nome utente:           |                     |                    |                       |
| Password:              |                     |                    |                       |
|                        | Memorizza p         | assword            |                       |
| Richiedi aut           | enticazione pass    | word di protezio   | one (SPA)             |
| Accedi al serve        | r della posta in ar | rrivo prima di int | viare i messaggi      |
| Accedi al serve        | r della posta in ar | rivo prima di in   | viare i messaggi      |

8

## A B 🚺 C O GUIDA ALLA CONFIGURAZIONE DI OUTLOOK 2007

9

Seleziona la scheda "Impostazioni avanzate". Verifica che nel campo "Server posta in uscita (SMTP)" sia inserito il valore "25" e che nel menù a tendina "Utilizzare il tipo di connessione crittografata seguente" sia selezionato "Nessuna". Clicca su "OK"

Per poter visualizzare la posta elettronica anche tramite Web mail, consigliamo di spuntare la voce "Lascia una copia dei messaggi sul server", e di indicare come numero di giorni 3.

|                                                                                                    | Carlos and Carlos                                                                                                    |                                                                                                    | . Inne-to-last                                                                                                    | and a                                                                                                    |
|----------------------------------------------------------------------------------------------------|----------------------------------------------------------------------------------------------------|----------------------------------------------------------------------------------------------------|----------------------------------------------------------------------------------------------------|----------------------------------------------------------------------------------------------------|
|                                                                                                    | Generale Serve                                                                                                    | er della posta in uscita    Connes                                                                                                    | sione Impostazioni avai                                                                                                    | nzate                                                                                                    |
|                                                                                                    | Numeri porte ser                                                                                                    | ver                                                                                                    |                                                                                                    |                                                                                                    |
|                                                                                                    | Server posta ir                                                                                                    | n arrivo (POP3): 110 V                                                                                                    | alori predefiniti                                                                                                    |                                                                                                    |
|                                                                                                    | Il serve                                                                                                    | r richiede una connessione critto                                                                                                    | ografata (SSL)                                                                                                    |                                                                                                    |
|                                                                                                    | Server posta ir                                                                                                    | n uscita (SMTP): 25                                                                                                    |                                                                                                    |                                                                                                    |
|                                                                                                    | Utilizzare il                                                                                                    | tipo di connessione crittografata                                                                                                    | a seguente: Nessuna                                                                                                    | ×                                                                                                    |
|                                                                                                    | Timeout server -                                                                                                    |                                                                                                    |                                                                                                    | -                                                                                                    |
|                                                                                                    | Breve 🔿                                                                                                    | Lungo 1 minuto                                                                                                    |                                                                                                    |                                                                                                    |
|                                                                                                    | Recapito                                                                                                    |                                                                                                    |                                                                                                    | _                                                                                                    |
|                                                                                                    | Lascia una                                                                                                    | copia dei messaggi sul server                                                                                                    |                                                                                                    |                                                                                                    |
|                                                                                                    | Rimuovi                                                                                                    | i dal server dopo 3                                                                                                    | giorni                                                                                                    |                                                                                                    |
|                                                                                                    |                                                                                                    |                                                                                                    | OK A                                                                                                    | nnulla                                                                                                    |
| ca su " <b>Avanti</b> "                                                                                                    | ta nuovo account d                                                                                                    | i posta elettronica                                                                                                    |                                                                                                    |                                                                                                    |
| ca su "Avanti"                                                                                                    | ta nuovo account d<br>ostazioni posta elettr<br>lutte le seguenti imposta<br>mazioni utente                                                                                                    | i posta elettronica<br>onica Internet<br>zioni sono necessarie per il funzionan                                                                                                    | rento dell'account di posta el<br>Prova impostazioni :                                                                                                    | ettronica.<br>account                                                                                                    |
| ca su "Avanti"                                                                                                    | ta nuovo account d<br>ostazioni posta elettr<br>lutte le seguenti imposta<br>mazioni utente                                                                                                    | i posta elettronica<br>onica Internet<br>doni sono necessarie per il fundionan                                                                                                    | rento dell'account di posta el<br><b>Prova impostazioni</b> a<br>Dopo aver immesso le in                                                                                    | ettronica.<br>account<br>formazioni richieste, <del>è</del>                                                                   |
| ca su "Avanti"<br>Aggiun<br>Impe<br>Inform<br>Nome:<br>Inform                                                                                | ta nuovo account d<br>ostazioni posta elettr<br>luite le seguenti imposta<br>mazioni utente<br>zo posta elettronica:                                                                                                    | i posta elettronica<br>onica Internet<br>zioni sono necessarie per il funzionan                                                                                                    | rento dell'account di posta el<br><b>Prova impostazioni</b> -<br>Dopo aver immesso le in<br>consigliabile provare fac<br>basso. È necessaria la c                           | ettronica.<br>account<br>formazioni richieste, è<br>count scegliendo il pulsa<br>connessione di rete,                         |
| ca su "Avanti"<br>Aggiun<br>Imp<br>Inform<br>Nome:<br>Indire:<br>Inform                                                                      | ta nuovo account d<br>ostazioni posta elettr<br>futte le seguenti imposta<br>mazioni utente<br>zo posta elettronica:<br>mazioni server                                                                                                    | i posta elettronica<br>onica Internet<br>zioni sono necessarie per il funzionan                                                                                                    | vento dell'account di posta el<br><b>Prova impostazioni</b> -<br>Dopo aver immesso le in<br>consiglabile provare l'an<br>basso. È necessaria la c                           | ettronica.<br><b>account</b><br>iformazioni richieste, è<br>ccount scegliendo il pulsa<br>connessione di rete.                |
| ca su "Avanti"<br>Aggiun<br>Impe<br>Inform<br>Nome:<br>Inform<br>Tipo a                                                                      | ta nuovo account d<br>ostazioni posta elettr<br>futte le seguenti imposta<br>mazioni utente<br>zo posta elettronica:<br>mazioni server<br>ccount:                                                                                                    | i posta elettronica<br>onica Internet<br>zioni sono necessarie per il funzionan                                                                                                    | eento dell'account di posta el<br><b>Prova impostazioni a</b><br>Dopo aver immesso le in<br>consigliabile provare l'an<br>basso. È necessaria la co<br>Prova mpostazioni ac | ettronica.<br>account<br>formazioni richieste, è<br>count scegiendo il pulsa<br>connessione di rete.<br>count                 |
| ca su "Avanti"<br>Aggiun<br>Impe<br>Inform<br>Nome:<br>Inform<br>Tipo a<br>Server                                                            | ta nuovo account d<br>ostazioni posta elettr<br>luite le seguenti imposta<br>mazioni utente<br>zo posta elettronica:<br>mazioni server<br>coount:<br>posta in arrivo:                                                                                                    | i posta elettronica<br>onica Internet<br>zioni sono necessarie per il funzionan<br>POP3<br>pop3.gabetti.it                                                                               | rento dell'account di posta el<br>Prova impostazioni e<br>Dopo aver immesso le in<br>consigliabile provare l'ar<br>basso. È necessaria la c<br>Prova mecetatora ac          | ettronica.<br>account<br>formazioni richieste, è<br>count sceglendo il pulsa<br>onnessione di rete.                           |
| ca su "Avanti"<br>Aggiun<br>Impr<br>I<br>Inform<br>Indiriz<br>Inform<br>Tipo a<br>Server<br>Server                                           | ta nuovo account d<br>ostazioni posta elettr<br>lutte le seguenti imposta<br>mazioni utente<br>zo posta elettronica:<br>mazioni server<br>ccount:<br>posta in arrivo:<br>posta in uscta (SMTP):                                                                          | i posta elettronica<br>onica Internet<br>zioni sono necessarie per il funzionan<br>POP3<br>pop3.gabetti.it<br>smtpauth.gabetti.it                                                        | rento dell'account di posta el<br><b>Prova impostazioni -</b><br>Dopo aver immesso le in<br>consiglabile provare fa<br>basso. È necessaria la c<br>Prova impostazioni ac    | ettronica.<br>account<br>formazioni richieste, è<br>count scegliendo il pulsa<br>connessione di rete.                         |
| ca su "Avanti"<br>Aggiun<br>Imp<br>Inform<br>Nome:<br>Indiriz<br>Inform<br>Tipo a<br>Server<br>Server<br>Inform                              | ta nuovo account d<br>ostazioni posta elettr<br>lutte le seguenti imposta<br>mazioni utente<br>zo posta elettronica:<br>mazioni server<br>coount:<br>: posta in arrivo:<br>: posta in uscita (SMTP):<br>mazioni accesso                                                  | i posta elettronica<br>onica Internet<br>zioni sono necessarie per il funzionan<br>POP3<br>pop3.gabetti.it<br>smtpauth.gabetti.it                                                        | ento dell'account di posta el<br><b>Prova impostazioni</b> -<br>Dopo aver immesso le in<br>consigliabile provare l'ar<br>basso. È necessaria la c<br>Prova mpostazora ac    | ettronica.<br>account<br>iformazioni richieste, è<br>count scegliendo il pulsa<br>connessione di rete.                        |
| ca su "Avanti"<br>Aggiun<br>Imp<br>Inform<br>Nome:<br>Indiriz<br>Inform<br>Server<br>Server<br>Inform<br>Nome                                | ta nuovo account d<br>ostazioni posta elettr<br>nute le seguenti imposta<br>mazioni utente<br>zo posta elettronica:<br>mazioni server<br>ccount:<br>posta in arrivo:<br>posta in uscta (SMTP):<br>mazioni accesso<br>utente:                                             | i posta elettronica<br>mica Internet<br>zioni sono necessarie per il funzionan<br>POP3<br>pop3.gabetti.it<br>smtpauth.gabetti.it                                                         | rento dell'account di posta el<br><b>Prova impostazioni</b> a<br>Dopo aver immesso le in<br>consigliabile provare far<br>basso. È necessaria la c<br>Prova moestacora ac    | ettronica.<br>account<br>formazioni richieste, è<br>count scegliendo il pulsa<br>connessione di rete.                         |
| ca su "Avanti"<br>Aggiun<br>Impr<br>Inform<br>Nome:<br>Inform<br>Tipo a<br>Server<br>Server<br>Inform<br>Nome<br>Passw                       | ta nuovo account d<br>ostazioni posta elettr<br>futte le seguenti imposta<br>mazioni utente<br>zo posta elettronica:<br>mazioni server<br>coount:<br>posta in arrivo:<br>posta in arrivo:<br>posta in usota (SMTP):<br>mazioni accesso<br>utente:<br>ord:                | i posta elettronica<br>onica Internet<br>zioni sono necessarie per il funzionan<br>POP3<br>pop3.gabetti.it<br>smtpauth.gabetti.it                                                        | rento dell'account di posta el<br><b>Prova impostazioni</b> e<br>Dopo aver immesso le in<br>consigliabile provare l'ac<br>basso. È necessaria la c<br>Prova impostazioni ac | ettronica.<br>account<br>formacioni richieste, è<br>count sceglendo il pulsa<br>onnessione di rete.                           |
| ca su "Avanti"<br>Aggiun<br>Impr<br>I<br>Infor<br>India<br>Infor<br>Tipo a<br>Server<br>Server<br>Server<br>Nome<br>Passw                    | ta nuovo account d<br>ostazioni posta elettr<br>lutte le seguenti imposta<br>mazioni utente<br>zo posta elettronica:<br>mazioni server<br>coount:<br>posta in arrivo:<br>posta in usota (SMTP):<br>mazioni accesso<br>utente:<br>ord:                                    | i posta elettronica<br>onica Internet<br>dioni sono necessarie per il funzionan<br>POP3<br>pop3.gabetti.it<br>smtpauth.gabetti.it                                                        | rento dell'account di posta el<br><b>Prova impostazioni :</b><br>Dopo aver immesso le in<br>consiglabile provare far<br>basso. È necessaria la c<br>Prova mpostazioni ac    | ettronica.<br>account<br>formazioni richieste, è<br>count scegnedo il pulsa<br>connessione di rete.                           |
| ca su "Avanti"<br>Aggiun<br>Imp<br>I<br>Inform<br>Nome:<br>Indiriz<br>Inform<br>Server<br>Server<br>Server<br>Inform<br>Nome<br>Passw<br>(SF | ta nuovo account d<br>ostazioni posta elettr<br>futte le seguenti imposta<br>mazioni utente<br>zo posta elettronica:<br>mazioni server<br>coount:<br>posta in arrivo:<br>posta in uscita (SMTP):<br>mazioni accesso<br>utente:<br>ord:<br>withe accesso con autent<br>A) | i posta elettronica<br>onica Internet<br>cioni sono necessarie per il funcionan<br>POP3<br>pop3.gabetti.it<br>smtpauth.gabetti.it<br>emorizza password<br>kazione password di protezione | ento dell'account di posta el<br><b>Prova impostazioni</b> a<br>Dopo aver immesso le in<br>consigliabile provare l'ar<br>basso. È necessaria la c<br>Prova moestacon ac     | ettronica.<br>account<br>formazioni richieste, è<br>count scegliendo il pulsa<br>connessione di rete.<br>count su<br>count su |

## A B 👔 C O GUIDA ALLA CONFIGURAZIONE DI OUTLOOK 2007

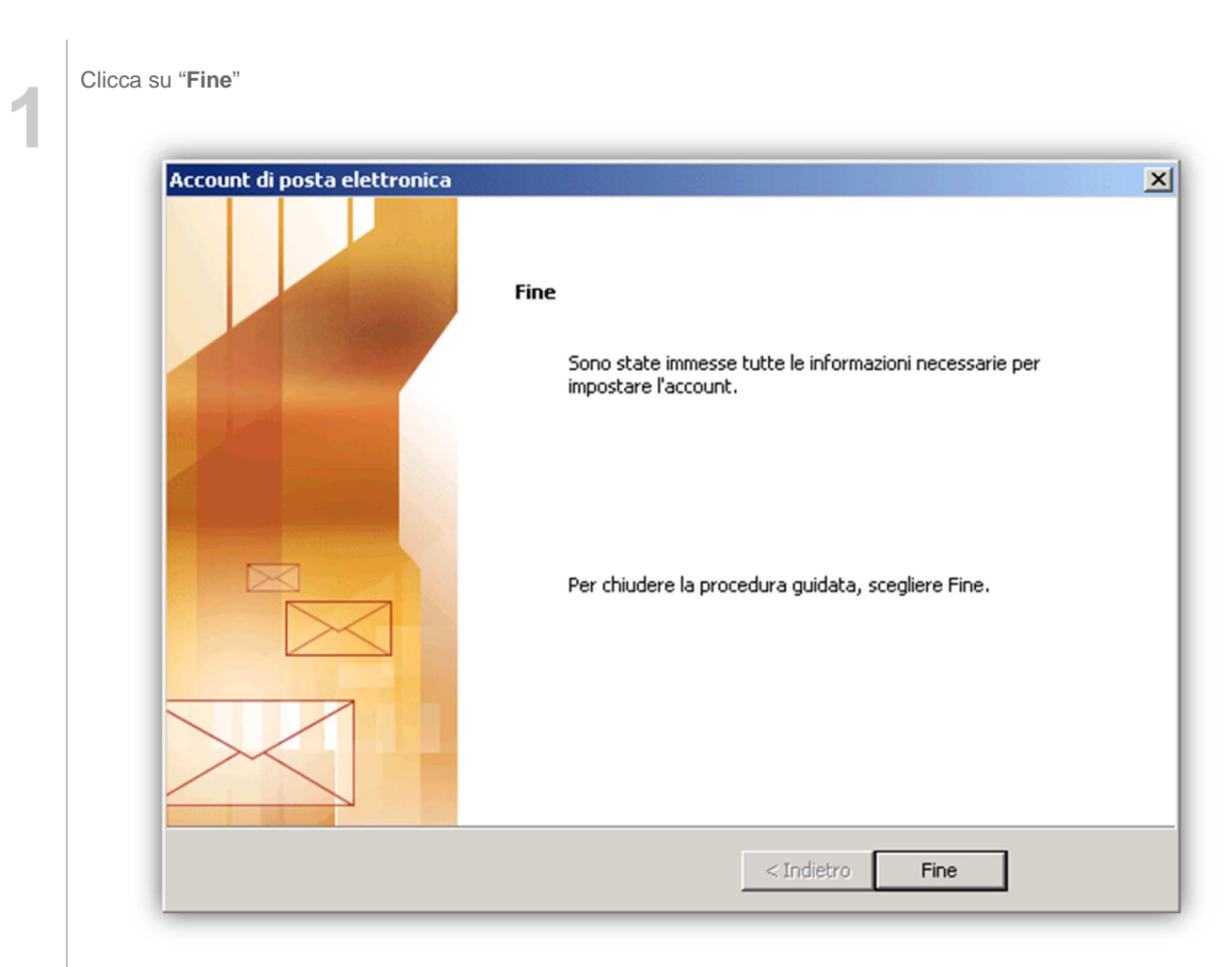